راهنمای نصب اپلیکیشن اندروید

ممکن است هنگام نصب برنامه بر روی گوشی های اندرویدی با پیامی مشابه پیام زیر روبه رو شوید و اجازه نصب اپلیکیشن به شما داده نشود.

برای نصب اپلیکیشن سپپلاس مسیر زیر را دنبال کنید.

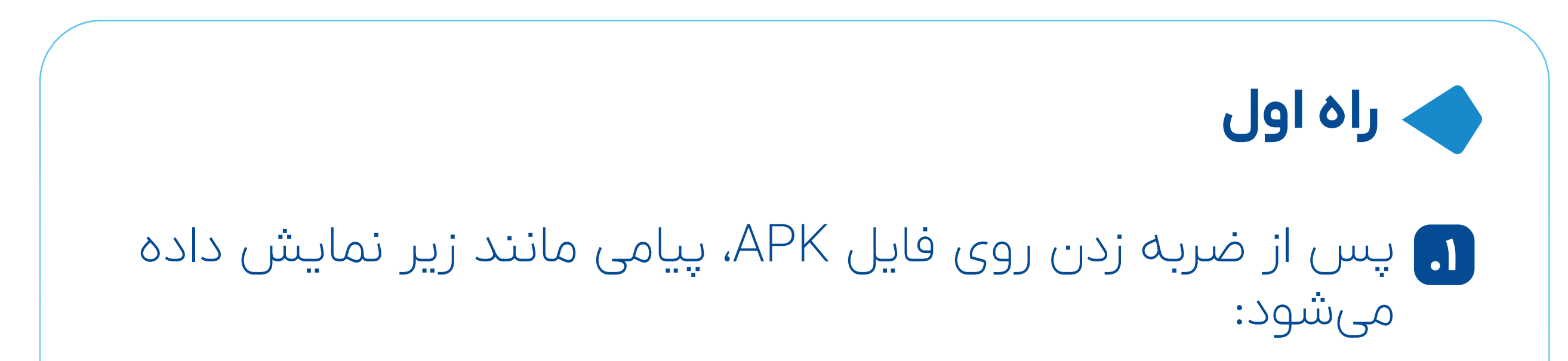

## "For your security, your phone is not allowed to install unknown apps from this source"

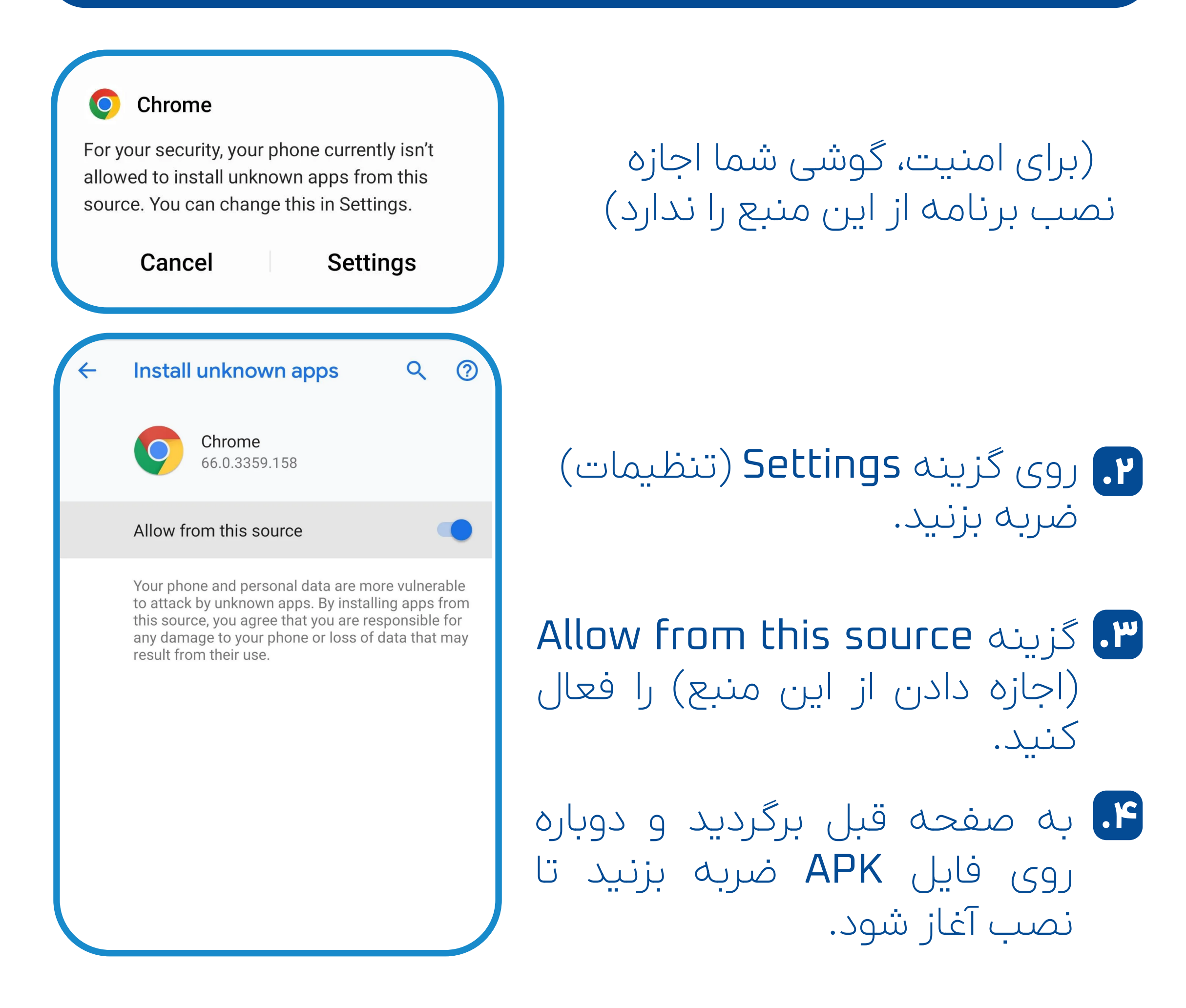

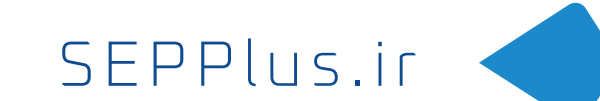

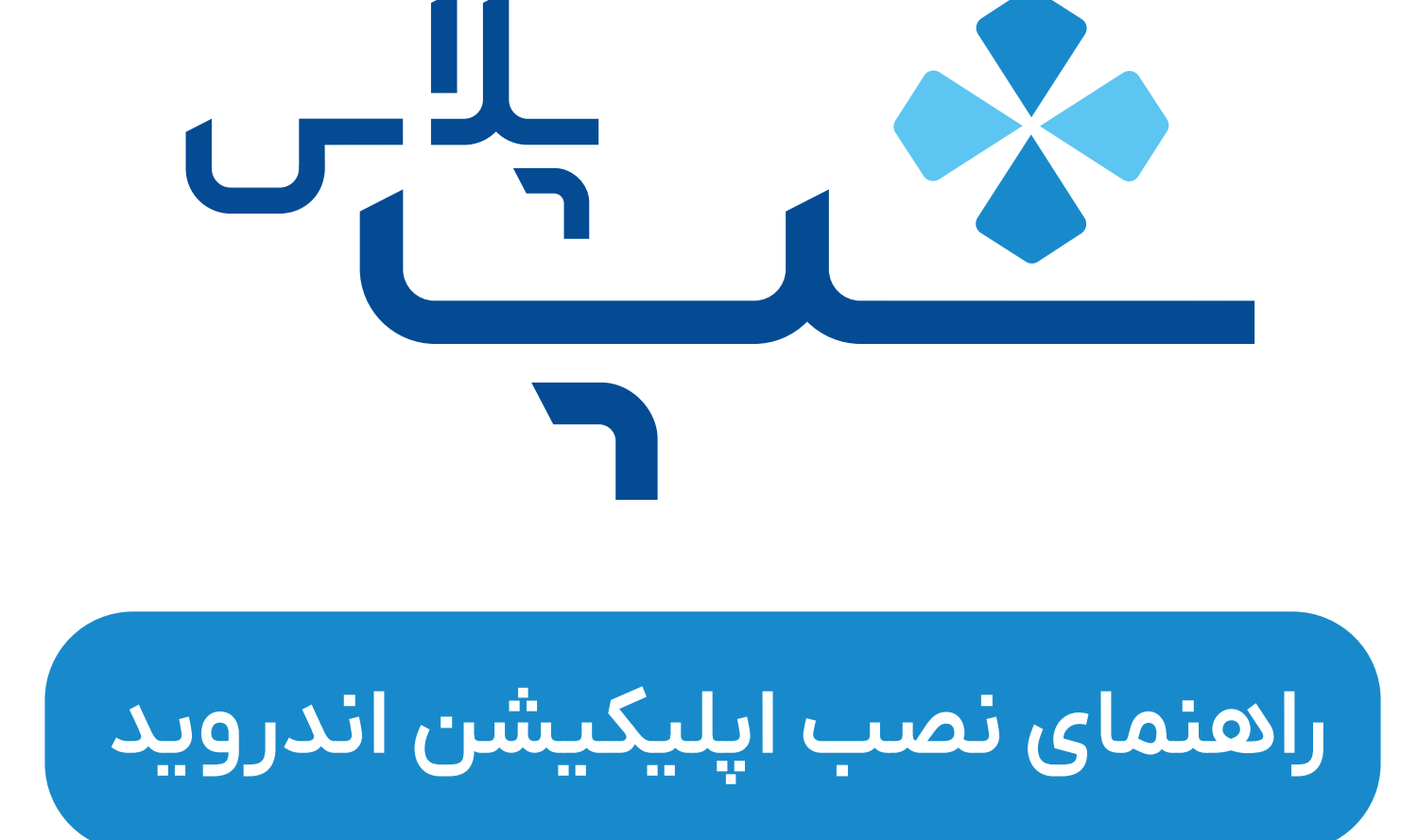

## راه دوم

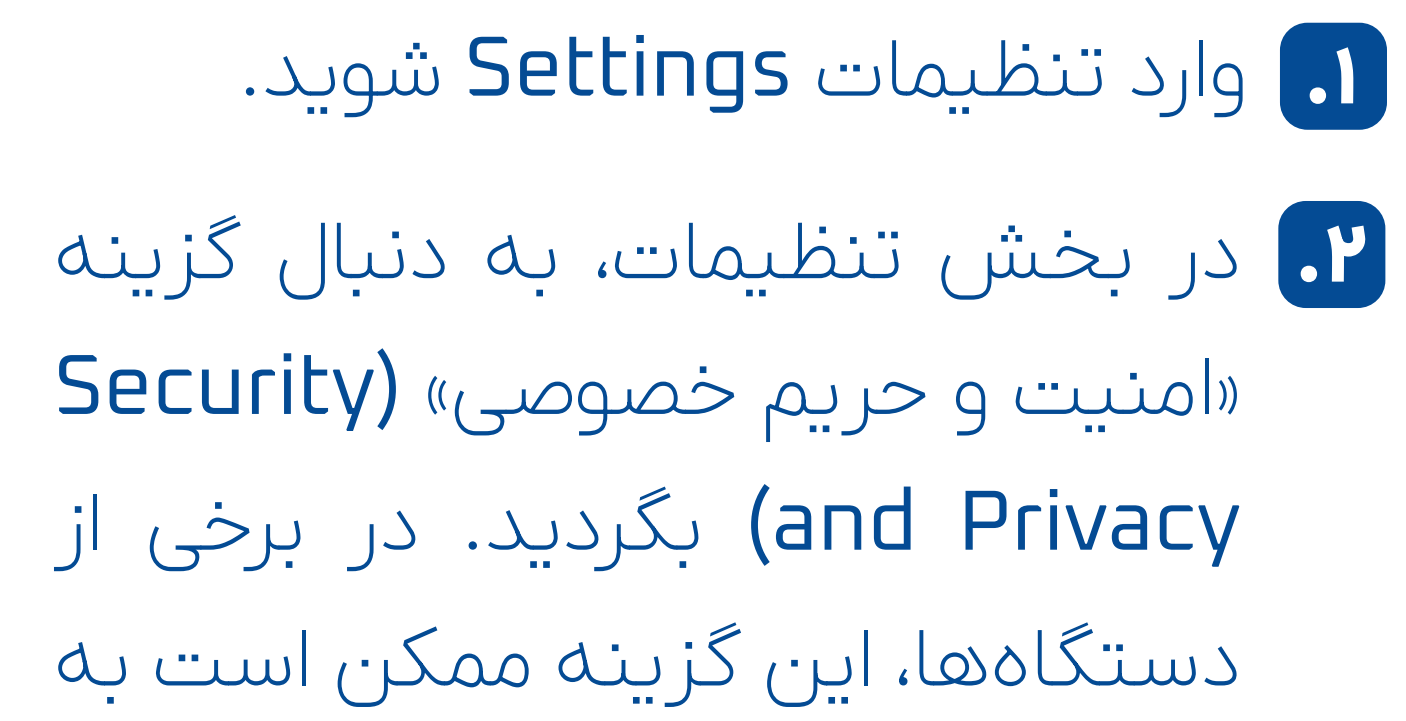

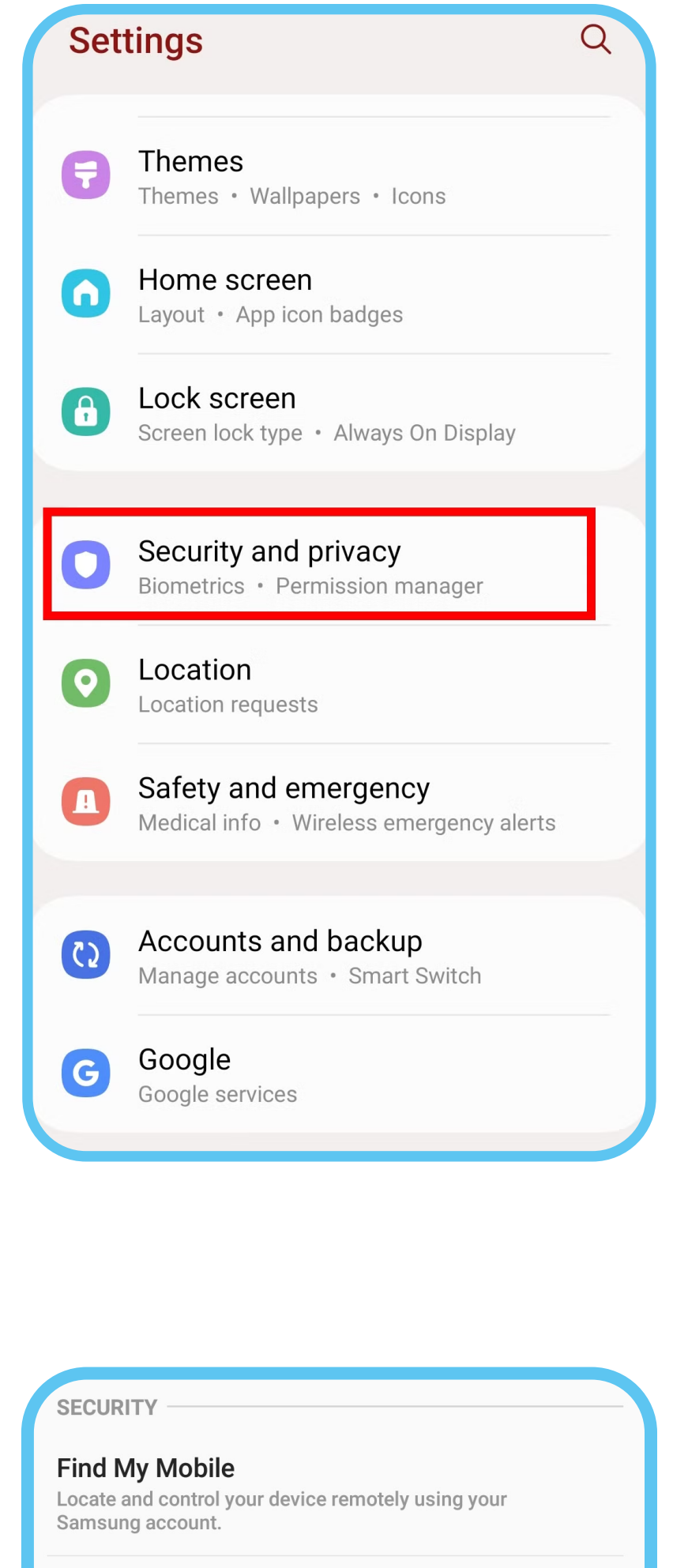

نامهای مشابه دیگری مانند «قفل صفحه و امنیت» (Lock screen and security) باشد.

کزینه Unknown Sources (منابع ناشناس) را فعال کنید.

Unknown sources Allow the installation of apps from sources other

than Play Store or Galaxy Apps.

دقت داشته باشید که در برخی از گوشیها ممکن است لیستی از برنامهها را در این قسمت (Unknown sources) مشاهده کنید که در این صورت باید به برنامهای که فایل APK مربوطه را از طریق آن و در آن دانلود کردید، مانند My Files در گوشیهای سامسونگ، اجازه نصب برنامههای ناشناس را بدهید.

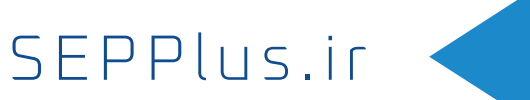